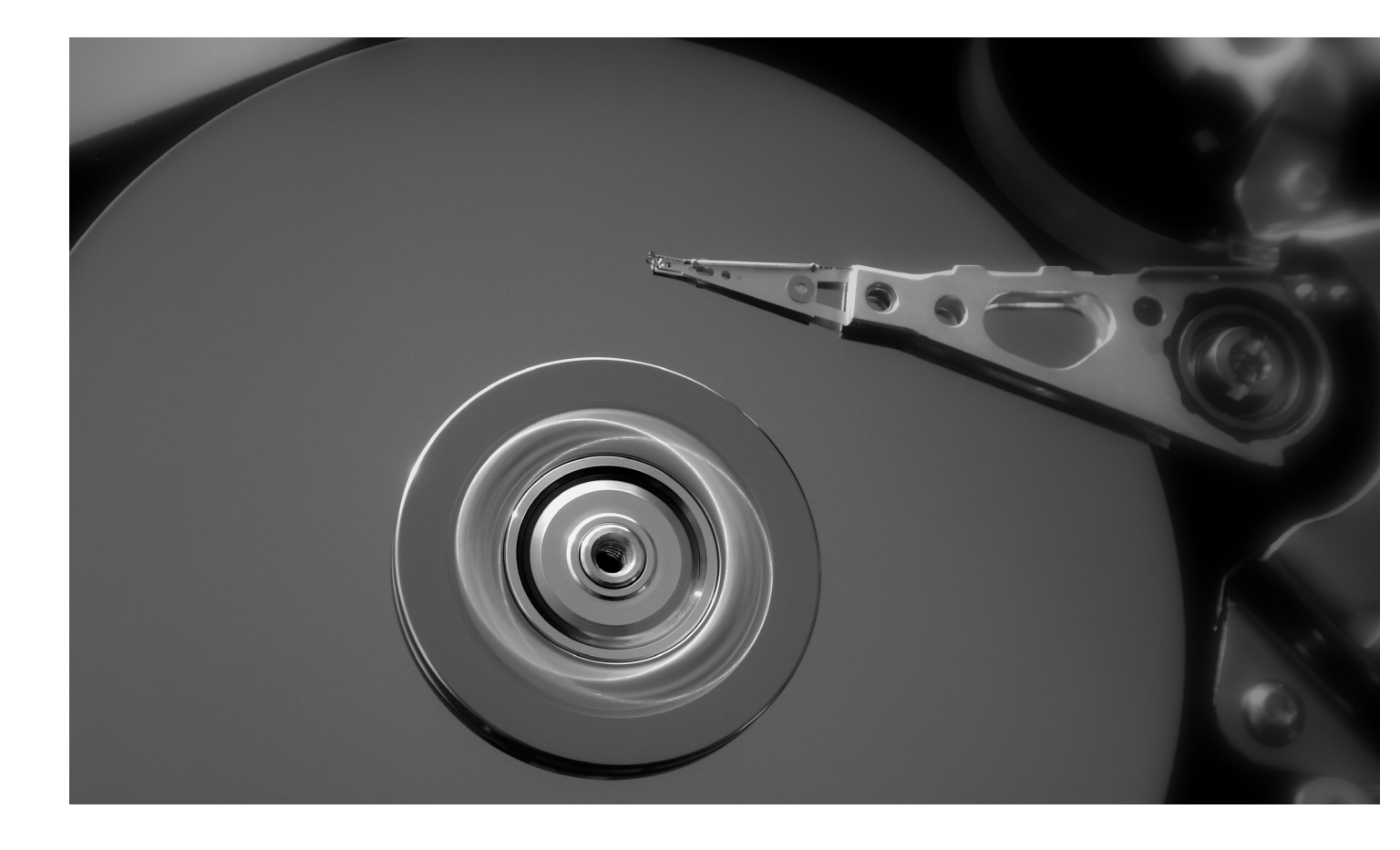

# BACK-UP Maken van uw Printer data Diy guide

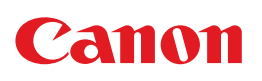

## Procedure om zelf een back-up te maken van uw data

Voordat uw oude printapparatuur opgehaald wordt of voordat u de gegevens van de harde schijf verwijdert, is het een goed idee om een back-up te maken van uw persoonlijke gegevens. Deze back-up kan later nuttig zijn om een nieuwe printer snel op te starten. Zonder een back-up zullen de volgende gegevens onherroepelijk verloren gaan bij het verwijderen van een harde schijf:

- Adresboeken die gebruikt worden als bestemming voor scanopdrachten (e-mailadressen en netwerkfolders)
- Netwerkgegevens
- Gebruiksinstellingen
- Faxnummers indien van toepassing

### AANBEVOLEN STAPPEN

- 1 Tellerrapport afdrukken
- 2 Netwerkgegevens ophalen
- 3 Adresboeken exporteren
- 4 Adresboeken terug importeren

### **1 TELLERRAPPORT AFDRUKKEN**

Voordat uw apparaat definitief wordt verwijderd, kan het nuttig zijn om een overzicht te hebben van de tellerstanden.

Druk op toets 123 op het bedieningspaneel van uw toestel. De plaats van deze toets hangt af van het type toestel.

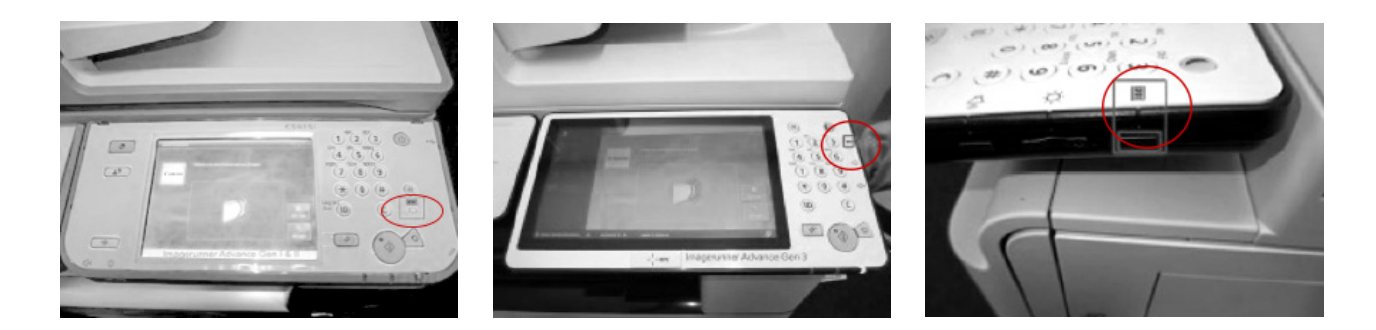

Kies op het scherm "Lijst afdrukken" en bevestig met "ok". Uw tellerrapport wordt afgeprint.

#### **2 NETWERKGEGEVENS OPHALEN**

Doorloop onderstaande stappen om de netwerkinstellingen van uw toestel op te halen.

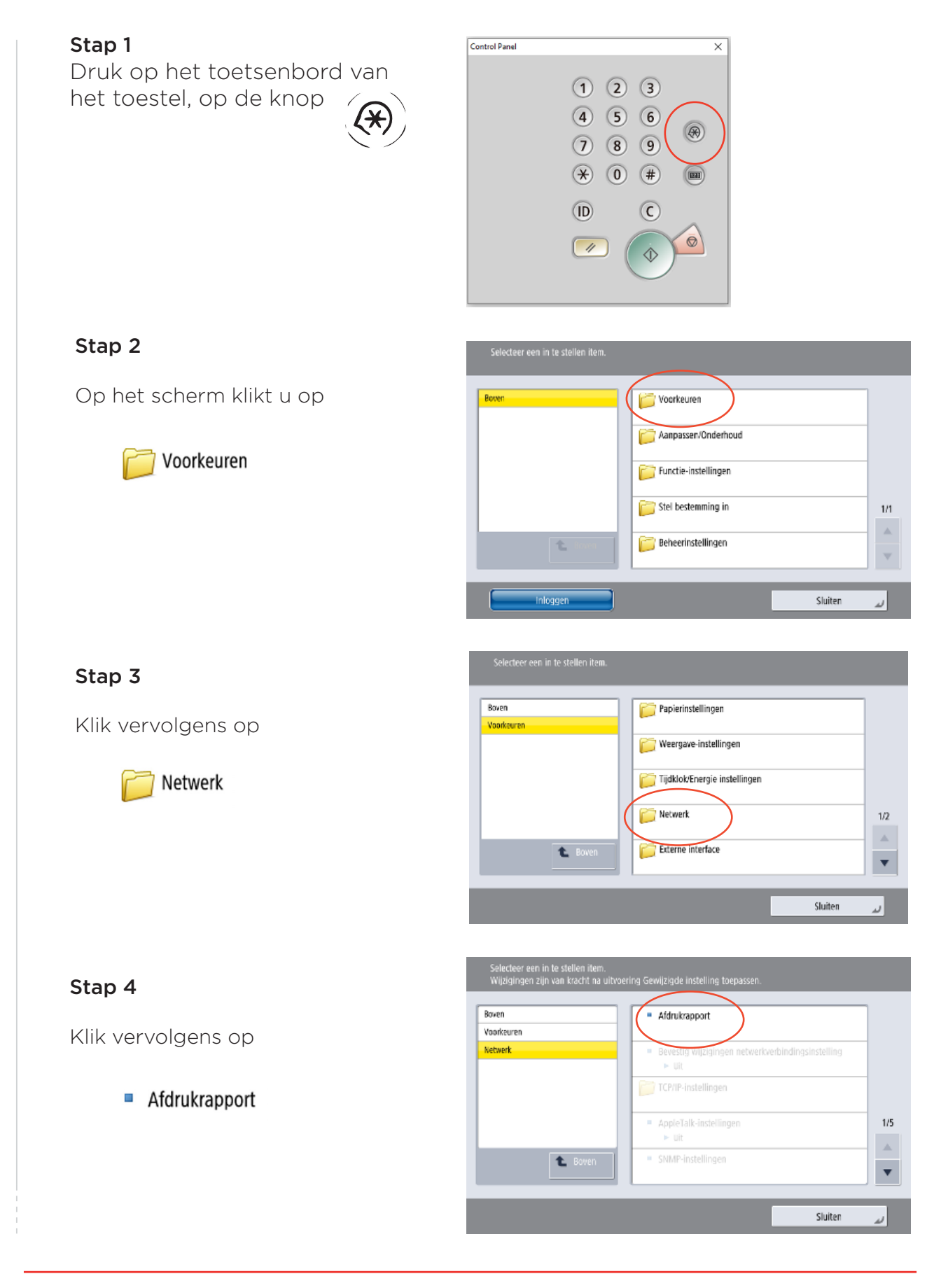

#### Stap 5

Bevestig door op "ja" te klikken

| Selecteer een<br>Wijzigingen z | in te stellen item.<br>jn van kracht na uitvoering Gewijzigde instelling toepassen. |     |
|--------------------------------|-------------------------------------------------------------------------------------|-----|
| Boven                          | Afdrukrapport                                                                       |     |
| Voorkeuren<br>Netwerk          | Wilt u de lijst met gebruikersgegevens<br>afdrukken?                                | 1/5 |
|                                | Ja Nee                                                                              |     |
|                                | Sluiten                                                                             | لد  |

De volledige netwerkinstellingen van dit apparaat worden nu afgedrukt. U kunt deze later gebruiken om een nieuw apparaat met dezelfde gegevens in te stellen.

| Boven                 | <ul> <li>Afdrukrapport</li> </ul>                          |          |
|-----------------------|------------------------------------------------------------|----------|
| Voorkeuren<br>Netwerk | Lijst met gebruikersgegevens<br>P. O. Wichten og afgeukken |          |
|                       | r o waanen op shuaken                                      | 1/5      |
|                       | Annuleren Sluiten                                          |          |
|                       |                                                            | <b>•</b> |

#### **3 ADRESBOEK EXPORTEREN**

U kunt de adresboeken (e-mail en mapbestemmingen) van uw huidige Canonapparaten op elk gewenst moment exporteren om ze in een ander apparaat te importeren. Volg deze procedure voor het exporteren van de adresboeken voor Canon-apparaten van de nieuwste generatie.

**Stap 1** Open uw webbrowser en ga naar het IP-adres van de printer. Dit IP-adres is te vinden in de netwerkinstellingen (zie '2 Netwerk gegevens ophalen').

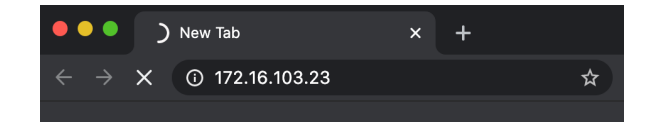

**Stap 2** Klik "System Manager Mode" aan en log in als Administrator. Dit kan via onderstaand scherm.

| <b>Login</b><br>iR-ADV 6780 / iR-ADV 6780 /  |                                                                                                    |                                                                                                    |
|----------------------------------------------|----------------------------------------------------------------------------------------------------|----------------------------------------------------------------------------------------------------|
| System Manager ID:<br>System Manager PIN:    |                                                                                                    | @                                                                                                    |
| General users can log in wit<br>manager PIN. | hout entering a system manag                                                                                                    | ger ID and system                                                                                                    |
|                                              | Administrator Login                                                                                                    | General User Login                                                                                                    |
|                                              | Login<br>iR-ADV 6780 / iR-ADV 6780 /<br>System Manager ID:<br>System Manager PIN:<br>General users can log in wit<br>manager PIN. | Login<br>iR-ADV 6780 / iR-ADV 6780 / System Manager ID: System Manager PIN: General users can log in without entering a system manager<br>manager PIN. Administrator Login |

Vraag de beheerder van uw apparaten de System Manager inloggegevens:

- System Manager ID: xxxxxxx
- System Manager PIN: xxxxxxx

Bevestig door op "Administrator Login" te klikken.

**Stap 3.** Onderstaande pagina wordt weergegeven. Klik hier op "Settings/Registration".

| ADVANC                          | NER<br>E DX | Device Name :<br>Product Name(Serial Numb<br>Location : | iR-ADV 6780<br>er): iR-ADV 6780 (27Q00508) |                                      | Login User :                 | 7654321 Log Out   |
|---------------------------------|-------------|---------------------------------------------------------|--------------------------------------------|--------------------------------------|------------------------------|-------------------|
| 😢 Remote UI : Porti             | tal         |                                                         |                                            | Language                             | English v Ə E-Mail           | to System Manager |
|                                 |             |                                                         |                                            | Last Updated : 13/10 2020 12:59:29 🖿 | •                            |                   |
| <b>Device Basic Information</b> |             |                                                         |                                            |                                      | Status Monitor/Cancel        | Ś                 |
| Device Status                   |             |                                                         |                                            |                                      |                              | -                 |
| Printer : O An error oc         | ccurred.    |                                                         |                                            |                                      | Settings/Registration        | ( <del>X</del> )  |
| Scanner : Sleep mod             | se.         |                                                         |                                            |                                      |                              | .,                |
| Error Information               |             |                                                         |                                            |                                      | Basic Tools                  |                   |
| No paper.                       |             |                                                         |                                            |                                      | Arress Received/Stored Files | ~~                |
| Error Details (Total : 1 err    | TOTS)       |                                                         |                                            |                                      |                              |                   |
|                                 |             |                                                         |                                            |                                      |                              |                   |
| Consumables Information         | 1           |                                                         |                                            |                                      | Direct Print                 |                   |
| Paper Information               |             |                                                         |                                            |                                      |                              | <u>v</u>          |
| Paper Source                    | Paper Level | Paper Size                                              | Paper Type                                 |                                      | Address Death                | <b>1</b>          |
| Multi-Purpose Tray              | None        | Unknown                                                 | Undefined                                  |                                      | MUNESS BUNK                  |                   |
| Drawer 1                        |             | Empty A4                                                | Plain 2 (76-90 g/m2)                       |                                      |                              |                   |

**Stap 4.** In het vervolgscherm selecteert u "Set destination" en klik dan op "Adress Book Export Settings".

| imageRUNNER ADVANCE DX                    | iR-ADV 6780 / iR-ADV 6780 /                                                                                                    | To Portal Login User: 7654321 Log Ou |
|-------------------------------------------|----------------------------------------------------------------------------------------------------|--------------------------------------|
| Settings/Registration                     |                                                                                                    | E-Mail to System Manage              |
| Restart Device                            | Settings/Registration : Set Destination                                                                                                    |                                      |
| Apply Setting Changes                     | Set Destination                                                                                                    | Last Updated : 13/10 2020 13:00:56   |
| Preferences<br>Paper Settings             | Address Lists (Output Report)<br>Address Book NN<br>Manage Address Book Access Numbers                                                        |                                      |
| Timer/Energy Settings<br>Network Settings | Address Book Export Settings<br>Register LDAP Server                                                                                          |                                      |
| External Interface<br>Volume Settings     | Ta Settinate Commination Settings for Low Server Access Register/Gitl LOAP Setting Social Settings (Section 2014) Acquire Remote Address Book |                                      |
| Function Settings<br>Common Settings      | Make Remote Address Book Open                                                                                                    |                                      |
| Printer                                   |                                                                                                    |                                      |
| Receive/Forward                           |                                                                                                    |                                      |
| Store/Access riles                        |                                                                                                    |                                      |

Stap 5. In onderstaand scherm selecteert u "Including Password" en bevestig met "OK"

| imageRUNNER ADVANCE DX | iR-ADV 6780 / iR-ADV 6780 /                                            | To Portal Login User : 7654321 Log Out |
|------------------------|------------------------------------------------------------------------|----------------------------------------|
| Settings/Registration  |                                                                        | E mai to system manager                |
| Restart Device         | Settings/Registration : Set Destination > Address Book Export Settings |                                        |
| Apply Setting Changes  | Address Book Export Settings                                           | 0 2020 13:01:30                        |
| Preferences            |                                                                        | OK Cancel                              |
| Paper Settings         | Include Password When Exporting Address Book                           |                                        |
| Timer/Energy Settings  | T                                                                      |                                        |

Stap 6. Ga dan naar "Data Management" (helemaal links onderaan) en klik vervolgens op "Address List".

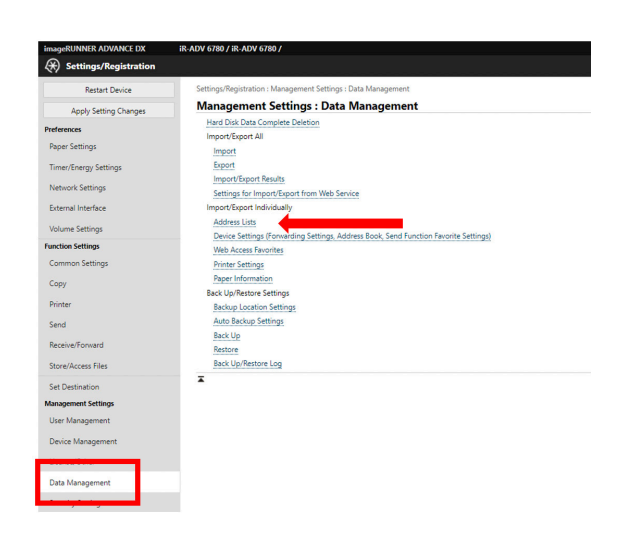

**Stap 7.** U krijgt nu een overzicht van de gebruikte adresboeken. Duid de gewenste adresboeken aan en klik vervolgens op "Export"

| mageRUNNER ADVANCE DX | IR-ADV 6780 / IR-ADV 6780 /                            |                                      |                      | To Portal Login User : 7654321 L<br>E-Mail to System M | anager         |
|-----------------------|--------------------------------------------------------|--------------------------------------|----------------------|--------------------------------------------------------|----------------|
| Restart Device        | Settings/Registration : Management Settings : Data Man | gement > Import/Export Address Lists |                      |                                                        |                |
| Apply Setting Changes | Import/Export Address Lists                            |                                      |                      | Last Updated                                           | · ·            |
| Preferences           |                                                        |                                      |                      | Imp <mark>rt</mark> Export                             |                |
| Paper Settings        | Address Lists                                          | Address List Nar                     | mes C                | lestinations                                           |                |
| Timer/Energy Settings | Address List 01                                        |                                      | 2                    |                                                        |                |
| intercency occurry    | Address List 02                                        |                                      | ٥                    |                                                        |                |
| Network Settings      | Address List 03                                        |                                      | ٥                    |                                                        |                |
| External Interface    | Address List 04                                        |                                      | 0                    |                                                        |                |
| Volume Settings       | Address List 05                                        |                                      | C                    |                                                        |                |
| unction Settings      | Address List 06                                        |                                      | C                    |                                                        |                |
| Common Settings       | Address List 07                                        |                                      | ٥                    |                                                        |                |
| Copy                  | Address List 08                                        |                                      | a                    |                                                        |                |
| Drinter               | Address List 09                                        |                                      | a                    |                                                        |                |
|                       | Address List 10                                        |                                      | ٥                    |                                                        |                |
| Send                  | Address List One-Touch                                 |                                      | 2                    |                                                        |                |
| Receive/Forward       | Address List for Administrators                        |                                      | 0                    |                                                        |                |
| Store/Access Files    |                                                        |                                      |                      |                                                        |                |
| Set Destination       | *                                                      |                                      |                      |                                                        |                |
| Management Settings   |                                                        |                                      |                      |                                                        |                |
| User Management       |                                                        |                                      |                      |                                                        |                |
| Device Management     |                                                        |                                      |                      |                                                        |                |
| Derice managements    |                                                        |                                      |                      |                                                        |                |
| Data Management       |                                                        | ! Opgelet, u expor                   | teert enkel de       | e gegevens                                             | die z          |
|                       | -                                                      |                                      |                      |                                                        |                |
|                       |                                                        | <u>in dit ge</u> secteerde           | <u>e adresboek b</u> | evinden. Al                                            | <u>s u o</u> ' |
|                       |                                                        |                                      |                      |                                                        |                |
|                       |                                                        | meerdere adresbo                     | beken beschik        | t zal u deze                                           | e en           |
|                       |                                                        |                                      |                      |                                                        |                |
|                       |                                                        | volgende stapper                     | <u>voor elk adre</u> | <u>eshoek moe</u>                                      | eten           |
|                       |                                                        |                                      |                      |                                                        | 0.0011         |
|                       |                                                        | herhalen                             |                      |                                                        |                |
|                       |                                                        | Hernaleri.                           |                      |                                                        |                |

zich

**Stap 8.** U krijgt onderstaand scherm te zien.

| mageRUNNER ADVANCE DX   | iR-ADV 6780 / iR-ADV 6780 /                                                       |                                    | To Portal Login User : 7654321 Log Out |
|-------------------------|-----------------------------------------------------------------------------------|------------------------------------|----------------------------------------|
| Settings/Registration   |                                                                                   |                                    | E-Mail to System Manager               |
| Restart Device          | Settings/Registration : Management Settings : Data Management > Import/Export Ado | dress Lists > Export Address Lists |                                        |
| Apply Setting Changes   | Export Address Lists                                                              |                                    |                                        |
| references              | You can export address lists.                                                     |                                    | Start Exporting                        |
| aper Settings           | Address List :                                                                    | Address List 01:                   |                                        |
| imer/Energy Settings    | Security Level :                                                                  | ® Level2                           |                                        |
| Network Settings        | File Format :                                                                     | Custom Format                      |                                        |
| External Interface      |                                                                                   | CSV Format                         |                                        |
| Volume Settings         | "Enter the password to encrypt the Address List authentication information.       |                                    |                                        |
| nction Settings         | Password :                                                                        | (Max 32 characters)                |                                        |
| Common Settings         | Confirm :                                                                         | (Max 32 characters)                |                                        |
| Сору                    | x                                                                                 |                                    |                                        |
| rinter                  |                                                                                   |                                    |                                        |
| iend                    |                                                                                   |                                    |                                        |
| Receive/Forward         |                                                                                   |                                    |                                        |
| Store/Access Files      |                                                                                   |                                    |                                        |
| iet Destination         |                                                                                   |                                    |                                        |
| anagement Settings      |                                                                                   |                                    |                                        |
| Jser Management         |                                                                                   |                                    |                                        |
| Device Management       |                                                                                   |                                    |                                        |
| License/Other           |                                                                                   |                                    |                                        |
| Data Management         |                                                                                   |                                    |                                        |
| What do you want to One | n Save as ····                                                                    |                                    | Show all                               |

Selecteer het gewenste adresboek in het drop-down menu. Voer het gewenste wachtwoord in en klik vervolgens op "Start exporteren".

Stap 9. Volgende boodschap verschijnt.

| Do you want to open or save abook.abk from 172.16.103.23? | Open | Save 🔻 | Cancel | × |
|-----------------------------------------------------------|------|--------|--------|---|
|                                                           |      |        |        |   |

Klik op het pijltje naast de "Save"knop en klik dan "Save As":

|                                                                          |             | Save          |
|--------------------------------------------------------------------------|-------------|---------------|
| Do you want to open or save <b>abook.abk</b> from <b>172.16.103.23</b> ? | Open Save 🔻 | Save and open |

**Stap 10.** U wordt gevraagd om een ".abk" bestand op te slaan, in eerste instantie met de naam "Abook". Wij raden u aan deze bestandsnaam te wijzigen. (Dit kan een verwijzing zijn naar de naam van het apparaat of de locatie waar het zich bevindt). Bewaar dit bestand veilig, het kan later makkelijk worden geïmporteerd in een nieuw toestel.

| Deskt                                                                    | op 🕨                             |                                    |              | 👻 🍫 📕 Search Desktop                 |      |   |
|--------------------------------------------------------------------------|----------------------------------|------------------------------------|--------------|--------------------------------------|------|---|
| Organize 🔻 Ne                                                            | w folder                         |                                    |              |                                      | •= • | ( |
| Favorites                                                                | - Î 🥃                            | Libraries<br>System Folder         | 12           | Roman, S Steven -<br>System Folder   |      |   |
| <ul> <li>Downloads</li> <li>Recent Places</li> <li>SharePoint</li> </ul> |                                  | Computer<br>System Folder          | <b></b>      | Network<br>System Folder             |      |   |
| ConeDrive - Ca Libraries                                                 | ino                              | <b>aanrijding</b><br>File folder   | and a second | Coach-Tech Meeting<br>File folder    |      |   |
| Documents<br>Music                                                       |                                  | eM Acftive Com test<br>File folder |              | <b>export adressB</b><br>File folder |      |   |
| Pictures<br>Videos                                                       | •                                | adresboek 1.abk                    |              | CBL - Shortcut<br>Shortcut           |      |   |
| File name:<br>Save as type:                                              | Toestel 1.abk<br>ABK File (*.abk |                                    |              |                                      |      |   |

Heeft u nog meer adresboeken te exporteren? Ga terug naar stap 8 en herhaal de daaropvolgende handelingen voor elk adresboek.

#### **4 ADRESBOEK IMPORTEREN**

\*Note: Deze procedure is enkel voor de toestellen van de laatste generatie. Voor oudere toestellen raden wij u aan om contact op te nemen met Canon.

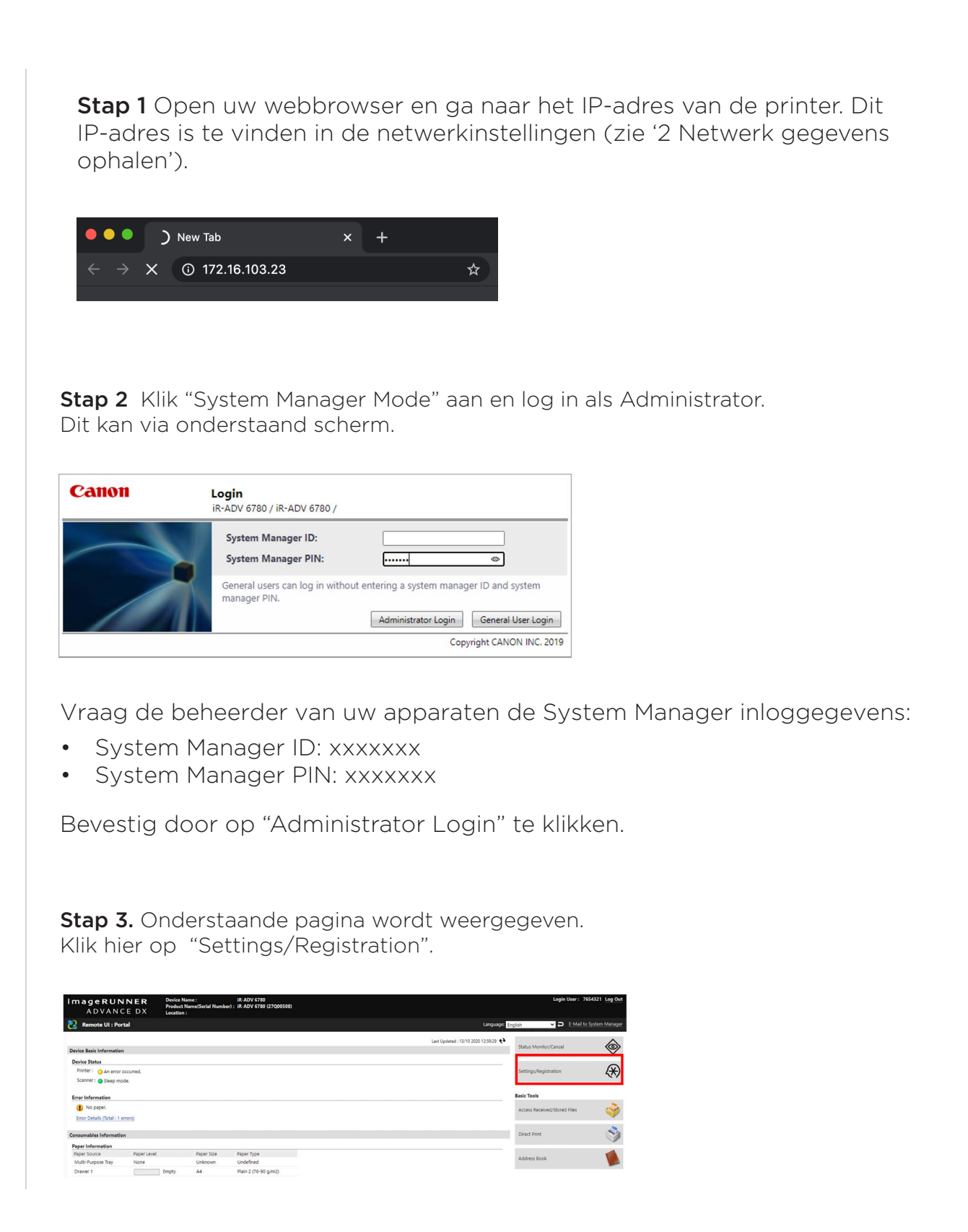

**Stap 5.** In onderstaand scherm selecteert u "Including Password" en bevestig met "OK"

| imageRUNNER ADVANCE DX    | iR-ADV 6780 / iR-ADV 6780 /                                            | To Portal | Login User : | 7654321 Log Out   |
|---------------------------|------------------------------------------------------------------------|-----------|--------------|-------------------|
| (*) Settings/Registration |                                                                        |           | E-Mai        | to System Manager |
| Restart Device            | Settings/Registration : Set Destination > Address Book Export Settings |           |              |                   |
| Apply Setting Changes     | Address Book Export Settings                                           |           |              | 0 2020 13:01:30   |
| Preferences               |                                                                        |           | ОК           | Cancel            |
| Paper Settings            | Include Password When Exporting Address Book                           |           |              |                   |
| Timer/Energy Settings     | x                                                                      |           |              |                   |

**Stap 6.** Ga dan naar "Data Management" (helemaal links onderaan) en klik vervolgens op "Address List".

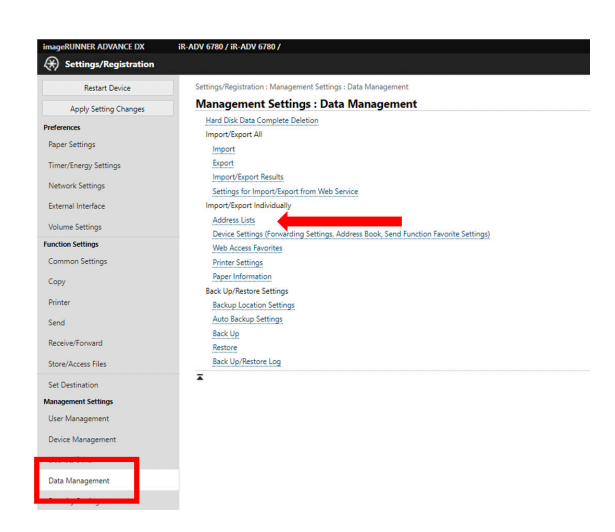

#### Stap 7. Selecteer import

| imageRUNNER ADVANCE DX | iR-ADV 6780 / iR-ADV 6780 /                                                                 |                    | To Portal Login User : 7654321 Log Out |  |  |
|------------------------|---------------------------------------------------------------------------------------------|--------------------|----------------------------------------|--|--|
| Settings/Registration  |                                                                                             |                    | E-Mail to System Manager               |  |  |
| Restart Device         | Settings/Registration : Management Settings : Data Management > Import/Export Address Lists |                    |                                        |  |  |
| Apply Setting Changes  | Import/Export Address Lists                                                                 |                    | Last Updated : 13/10 2020 13:05:56 📢   |  |  |
| Preferences            |                                                                                             |                    | Import Export                          |  |  |
| Paper Settings         | Address Lists                                                                               | Address List Names | Destination                            |  |  |
| Timer/Energy Settings  | Address List 01                                                                             |                    | 2                                      |  |  |
| Naturals Sattings      | Address List 02                                                                             |                    | 0                                      |  |  |
| Network Settings       | Address List 03                                                                             |                    | 0                                      |  |  |
| External Interface     | Address List 04                                                                             |                    | 0                                      |  |  |
| Volume Settings        | Address List 05                                                                             |                    | 0                                      |  |  |
| Function Settings      | Address List 06                                                                             |                    | 0                                      |  |  |
| Common Settings        | Address List 07                                                                             |                    | 0                                      |  |  |
| Сору                   | Address List 08                                                                             |                    | 0                                      |  |  |
| Printer                | Address List 09                                                                             |                    | 0                                      |  |  |
| Send                   | Address List 10                                                                             |                    | 0                                      |  |  |
| Receive/Forward        | Address List One-Touch                                                                      |                    | 2                                      |  |  |
| Store/Arcer Eler       | Address List for Administrators                                                             |                    | 0                                      |  |  |
|                        | I                                                                                           |                    |                                        |  |  |
| Set Destination        |                                                                                             |                    |                                        |  |  |
| Management Settings    |                                                                                             |                    |                                        |  |  |
| User management        |                                                                                             |                    |                                        |  |  |
| Device Management      |                                                                                             |                    |                                        |  |  |
| License/Other          |                                                                                             |                    |                                        |  |  |
| Data Management        |                                                                                             |                    |                                        |  |  |
|                        |                                                                                             |                    |                                        |  |  |

**Stap 8.** U krijgt nu het scherm te zien om de adresboeken te importeren. Selecteer de eerder opgeslagen backup file (.abk) en klik op "importeren"

| imageRUNNER ADVANCE DX        | iR-ADV 6780 / iR-ADV 6780 /                                                                                                    |                                              | To Portal | Login User: 7654321 Log Out        |
|-------------------------------|----------------------------------------------------------------------------------------------------|----------------------------------------------|-----------|------------------------------------|
| Settings/Registration         |                                                                                                    |                                              |           | E-Mail to System Manager           |
| Restart Device                | Settingu/Registration i Management Settings: Data Management > Import/Export Address Lists > Import Address Lists                                                                                                    |                                              |           |                                    |
| Apply Setting Changes         | Import Address Lists                                                                                                    |                                              |           | Last Updated : 13/10 2020 13:31:23 |
| Preferences<br>Paper Settings | Import the selected address list information to the device.<br>Specify the file you want to import and the necessary settings, then click [Start Import<br>Personal address lists will be imported even if the corresponding user is not registere<br>User group address lists will be imported even if they have not been made public. | ing).<br>d                                   |           | Start Importing                    |
| Timer/Energy Settings         | Address List :                                                                                                    | Address List 01 :                            |           |                                    |
| Network Settings              | Import Method :                                                                                                    | Add                                          |           |                                    |
| External Interface            | File Path :                                                                                                    | Choose File abook.abk                        |           |                                    |
| Volume Settings               | File Format :                                                                                                    | Custom Format     LDAP Format     CSV Format |           |                                    |
| Function Settings             | Decrypt Address List Authentication Information                                                                                                    |                                              |           |                                    |
| Common settings               | Password :                                                                                                    | (Max 32 characters)                          |           |                                    |
| Сору                          | T. C. C. C. C. C. C. C. C. C. C. C. C. C.                                                                                                    |                                              |           |                                    |
| Printer                       | -                                                                                                    |                                              |           |                                    |
| Send                          |                                                                                                    |                                              |           |                                    |
| Receive/Forward               |                                                                                                    |                                              |           |                                    |
| Store/Access Files            |                                                                                                    |                                              |           |                                    |
| Set Destination               |                                                                                                    |                                              |           |                                    |
| Management Settings           |                                                                                                    |                                              |           |                                    |
| User Management               |                                                                                                    |                                              |           |                                    |
| Device Management             |                                                                                                    |                                              |           |                                    |
| License/Other                 |                                                                                                    |                                              |           |                                    |
| Data Management               |                                                                                                    |                                              |           |                                    |

In het geval dat u meer dan één adresboek heeft geback-upt, herhaalt u deze stap voor elk adresboek.

De gegevens zijn nu beschikbaar op het nieuwe toestel.

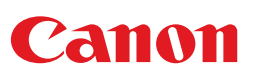